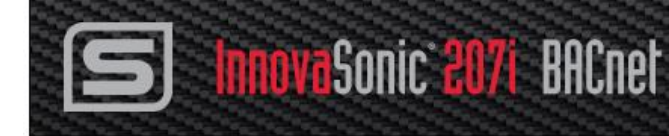

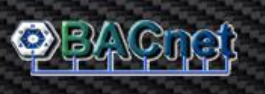

# This Quick Start Guide is applicable for InnovaSonic<sup>®</sup> 207i Ultrasonic Liquid Flow Meters with BACnet Digital Communications Protocol.

This quick start guide is intended to be a summary of the set-up steps for your 207i BACnet digital communications protocol. To get more technical information, refer to the <u>InnovaSonic 207i</u> BACnet Instruction Manual, 207i Smart Interface Portal (SIP) Manual, and <u>InnovaSonic 207i</u> Product Manual. For all 207i downloads, go to <u>sierrainstruments.com/downloads/207i</u>.

## Safety

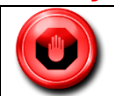

**WARNING!** Power down the InnovaSonic 207i when installing or removing modules. Failure to comply with this instruction may damage the meter and cause personal injury.

# **Configure Baud Rate and MAC Address**

## Smart Interface Portal (SIP) Software or Local Display/Keypad

The baud rate and MAC (MS/TP) addresses can be set by either using the 207i Smart Interface Portal (SIP) software, which is recommended, or the local display and keypads on the meter. Download 207i SIP software at <u>sierrainstruments.com/207isoftware</u>. Complete Instructions for configuring the baud rate and MAC address are in <u>Chapter 3 of the InnovaSonic 207i BACnet</u> Manual.

When configuring BACnet via the SIP or local key pad:

- 1. It is very important that all of the devices on an MS/TP bus communicate at the same baud rate.
- Configure the BACnet MS/TP to communicate at one of three different baud rates 9600, 19200 and 38400.
- 3. Configure the MAC (MS/TP) address between 1 to 127.

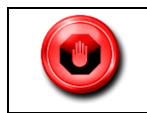

**WARNING**! Because of the way the BACnet token passing works, duplicate addresses may lock up the entire network and require a re-boot to restore full network functions.

# Set Up BACnet Module Board to Network

BACnet is normally installed in slot 12 of the terminal board (See Figure 1 below). However, the BACnet module can be installed in any free slot on the board. Users may install their BACnet module in the field as standard with other option modules. See <u>InnovaSonic 207i BACnet manual</u>, <u>Chapter 2 (section 2.4)</u> for field set up instructions.

# **BACnet Module Board Set Up**

- Connect your BACnet MS/TP to the BACnet module terminals. The RS-485 connections are A-,B+ and C, isolated RS-485 ground. Follow best RS-485 wiring practices (See Figure 1).
- For troubleshooting, the BACnet board has one dual LED that flashes green when the 207i is communicating between the main board and BACnet board. Red indicates BACnet is not configured yet. See <u>Chapter 6 of InnovaSonic 207i BACnet Manual</u>, for more troubleshooting details.

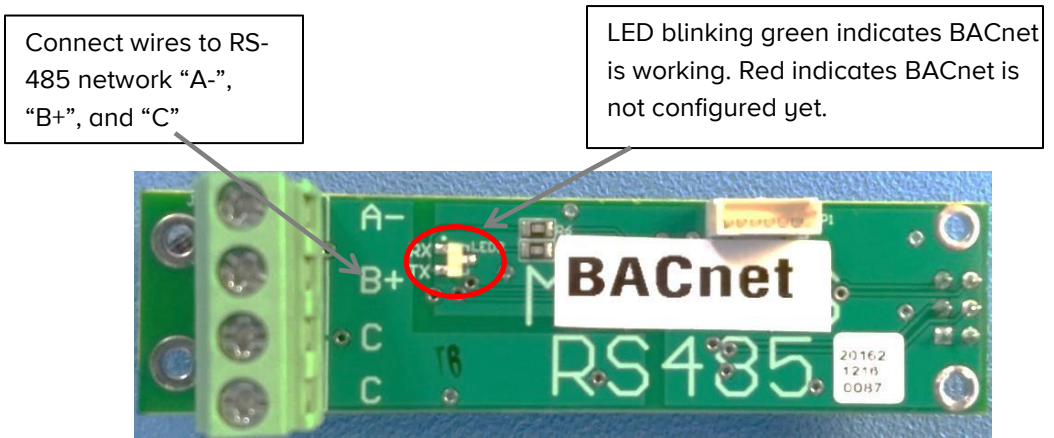

Figure 1. Standard BACnet Module Board Located in Slot 12 of Terminal Board

# **Supported BACnet Objects**

A BACnet object represents physical or virtual equipment information, as a digital input or parameter. The InnovaSonic 207i ultrasonic flow meter uses the following object types (See <u>Chapter 4 of the InnovaSonic 207i BACnet Manual</u> for more details):

- Device Object (1)
- Analog Input (23)
- Analog Value (1)

Each object type defines a data structure composed by properties that allow access to the object information. The tables on the following pages show the implemented properties for each InnovaSonic 207i flow meter.

| Supported BACnet Services/Objects      |                              |          |
|----------------------------------------|------------------------------|----------|
| BACnet Interoperability Building Block | Services                     | Support  |
| DS-RP-B                                | Read Property                | Execute  |
| DS-WP-B                                | Write Property               | Execute  |
| DM-DDB-B                               | Read Property Multiple       | Execute  |
| DM-DOB-B                               | Write Property Multiple      | Execute  |
| DM-DCC-B                               | Who-Is                       | Execute  |
| DS-RPM-B                               | I—Am                         | Initiate |
| DS-WPM-B                               | Who-Has                      | Execute  |
| DS-RP-B                                | I-Have                       | Initiate |
| DS-WP-B                                | Device Communication Control | Execute  |

#### Overview of 207i BACnet Device Object

For complete table of BACnet Supported Device, Object & Properties, see <u>Chapter 4 of the</u> <u>InnovaSonic 207i BACnet Manual</u>.

- 1) Object Identifier: OBJECT\_DEVICE;1
- 2) Object Name: 207i Ultrasonic Flowmeter
- 3) Object Type: OBJECT\_DEVICE
- 4) Vendor Name; Sierra Instruments
- 5) Vendor Identifier; Vendor 722

## **Overview of Analog Inputs (AI) Objects**

- AI, 1 Flow
- Al, 2 Velocity
- AI, 3 POS Totalizer
- AI, 4 NEG Totalizer
- AI, 5 NET Totalizer
- AI, 6 Energy Flow Rate
- AI, 7 Energy POS Total
- AI, 8 Energy NEG Total
- AI, 9 Energy NET Total
- AI, 10 Delta Time
- Al, 11 Signal
- Al, 12 Quality

#### Analog Value (AV) Object

**AV-1** Reset Totalizers

- 6) Model Name: 207i
- 7) Firmware Revision; 1.60
- 8) Description; Ultrasonic Flowmeter
- 9) Max Master; 127
  - Al, 13 Noise
  - Al, 14 Gain
  - AI, 15 Fluid Temperature
  - AI, 16 Inlet Temperature
  - AI, 17 Outlet Temperature
  - Al, 18 Fluid Pressure
  - Al, 19 Fluid Density
  - Al, 20 Inlet Enthalpy
  - AI, 21 Output Enthalpy
  - Al, 22 Error Flag1
  - AI, 23 Error Flag2

#### Analog Properties Available on Each of the Analog Objects

- 1) Object Identifier
- 2) Object Name
- 3) Object Type
- 4) Present Value
- 5) Description
- 6) Status Flags

## Limited Warranty Policy – Register Online

All Sierra products are warranted to be free from defects in material and workmanship and will be repaired or replaced at no charge to the customer, provided return or rejection of product is made within a reasonable period but no longer than one (1) year for calibration and non-calibration defects, from date of delivery. To assure warranty service, customers must register their products online on Sierra's website. Online registration of all of your Sierra products is required for our warranty process. Register now at <u>www.sierrainstruments.com/register</u>. Learn more about Sierra's warranty policy at <u>http://www.sierrainstruments.com/warranty</u>

## **Contact Us**

Email Technical Support: techsupport@sierrainstruments.com 24 Hour Live Help Online: www.sierrainstruments.com/livehelp Telephone Technical Support- North America: 800-866-0200 or 831-373-0200 Europe, Middle East, Africa: + 31 72 5071 400 Asia: 8621 5879 8521

- 7) Event State
- 8) Out of Service
- 9) Units
- 10) Property List